# Signing In and Passwords for Quicklaw<sup>®</sup> for Microsoft<sup>®</sup> Office

### Signing In for the First Time

1. Click **Preferences** on the Quicklaw *for* Microsoft Office ribbon:

| W 🖬 🖌      | <del>0 - ر</del> | Ŧ       |       |      | -                   | _                 |        |                       |        |          | (                | ocumer             | nt1 - Mic         | rosoft W | /ord        |         |       | - 0 - × |
|------------|------------------|---------|-------|------|---------------------|-------------------|--------|-----------------------|--------|----------|------------------|--------------------|-------------------|----------|-------------|---------|-------|---------|
| File       | Home             | In      | isert | Page | Layout I            | References        | Maili  | ngs Re                | view   | View L   | exisNexis        | P                  |                   |          |             |         |       | ۵ 🕜     |
| , Backg    | round            | 🌩 Su    | ggest |      |                     |                   | 2      |                       |        |          | -                | 1                  | <b>1</b>          | 2        | Ť.          | 0       | ?     |         |
| Search All |                  |         |       | •    | Check<br>Cited Docs | Get Cited<br>Docs | Cases  | Forms &<br>Precedents | Import | Quicklaw | B History<br>Map | Pinned<br>Items: 0 | Active<br>Matters | Pane     |             | saimoon | Help  |         |
|            | Searc            | h Tools |       |      | Valida              | ation             | Find F | recedent              | PDF    |          |                  | Show               |                   |          | Preferences | Client  | About |         |

2. In the following window, enter your ID and Password:

| Sign-in Settings | Quicklaw <sup>®</sup> for Microsoft <sup>®</sup> Office                                                                                       |
|------------------|----------------------------------------------------------------------------------------------------|
| Jurisdiction     |                                                                                                    |
| Advanced         | Sign In to the LexisNexis® Quicklaw® Research Service                                                                                         |
|                  | ID       Password       Sign In                                                                                                    |
|                  |                                                                                                    |
|                  |                                                                                                    |
|                  |                                                                                                    |
|                  |                                                                                                    |
|                  |                                                                                                    |
|                  | Copyright © 2013 LexisNexis Canada Inc.   Terms & Conditions   Privacy Policy<br>Copyright © 2013 LexisNexis Canada Inc. All rights reserved. |

LexisNexis<sup>®</sup>

www.lexisnexis.ca/quicklaw-office | 1-800-255-5174

### Signing In as a Different User

1. Click **Preferences** on the Quicklaw *for* Microsoft Office ribbon:

| W 🖬 🕯     | <b>7 - 0</b> | Ŧ         | -    | _                   | _          |          |            | _      |       |            | Documer  | nt1 - Mic | rosoft W | Vord        |         |       | - 0 <b>- X</b> |
|-----------|--------------|-----------|------|---------------------|------------|----------|------------|--------|-------|------------|----------|-----------|----------|-------------|---------|-------|----------------|
| File      | Home         | Insert    | Page | Layout              | References | Mail     | ings Ri    | wiew   | View  | LexisNexis | Ð        |           |          |             |         |       | ۵ (2)          |
| 🔎 Backg   | round        | 🤛 Suggest |      | <b>♦</b>            |            | <b>5</b> |            | FOR    | 12    | -          | 12       | <b>1</b>  | 0        | 105         | •       | 2     |                |
| Search Al | i            |           | *    | 58                  |            | -        | -          | -      |       | <u> </u>   | 1        | •         |          | -25         | 9       |       |                |
|           |              |           | •    | Check<br>Cited Docs | Docs       | Cases    | Precedents | Import | Brows | er Map     | Items: 0 | Matters   | Pane     |             | saimoon | нер   |                |
|           | Searc        | h Tools   |      | Valid               | ation      | Find I   | Precedent  | PDF    |       |            | Show     |           |          | Preferences | Client  | About |                |

2. In the LexisNexis® Preferences window, click I want to sign in with a different ID:

| LexisNexis® Preferences          | #1 10 1 1 1 1 1 1 1 1 1 1 1 1 1 1 1 1 1                                                    | ×     |
|----------------------------------|--------------------------------------------------------------------------------------------|-------|
| Sign-in Settings<br>Jurisdiction | Quicklaw <sup>®</sup> for Microsoft <sup>®</sup> Office                                    | 4     |
| History Map                      |                                                                                            |       |
| Advanced                         | Signed In                                                                                  |       |
|                                  | You are signed in to Quicklaw® for Microsoft Office® using your Quicklaw® ID and password. |       |
|                                  | I want to sign in with a different ID                                                      |       |
|                                  |                                                                                            |       |
|                                  |                                                                                            |       |
|                                  |                                                                                            |       |
|                                  |                                                                                            |       |
|                                  |                                                                                            |       |
|                                  |                                                                                            | -     |
| Sign-In Successful               |                                                                                            |       |
| agn-in auccession                | ОК Са                                                                                      | incel |

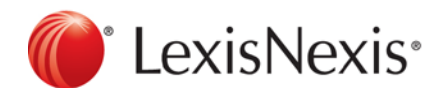

www.lexisnexis.ca/quicklaw-office | 1-800-255-5174

# Quicklaw<sup>®</sup> for Microsoft<sup>®</sup> Office — Signing In and Passwords

3. Click **OK** to sign out from the current sign-in credentials:

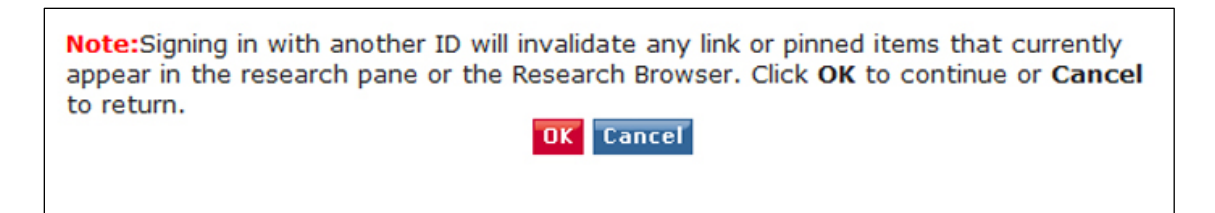

4. Once Quicklaw *for* Microsoft Office signs out from the current sign-in credentials, use the following screen to sign in with your **ID** and **Password**:

| LexisNexis® Preferences           | ×                                                                                                    |
|-----------------------------------|----------------------------------------------------------------------------------------------------|
| Sign-in Settings                  | Quicklaw <sup>®</sup> for Microsoft <sup>®</sup> Office                                                                                        |
| Jurisdiction                      |                                                                                                    |
| History Map                       |                                                                                                    |
| Advanced                          | Sign In to the LexisNexis® Quicklaw® Research Service ID Password Sign In                                                                      |
|                                   | Copyright © 2013 LexisNexis Canada Inc.   Terms & Conditions   Privacy Policy     Copyright © 2013 LexisNexis Canada Inc. All rights reserved. |
| Enter your Quicklaw® sign-in crec | Ientials and click 'Sign In'                                                                                                    |

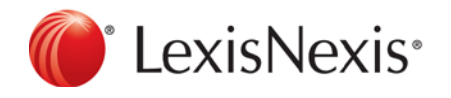

www.lexisnexis.ca/quicklaw-office | 1-800-255-5174

## Quicklaw<sup>®</sup> for Microsoft<sup>®</sup> Office — Signing In and Passwords

### **Sign-In Error**

| Sign-in Settings        | Quicklaw <sup>®</sup> for Microsoft <sup>®</sup> Office                                                                                                    |
|-------------------------|----------------------------------------------------------------------------------------------------|
| History Map<br>Advanced | <ul> <li>Your attempt to sign in to the LexisNexis® Quicklaw® Research Service has failed.<br/>If you have forgotten your LexisNexis ID, or you have entered a valid ID and password,<br/>please contact Customer Support at 1-800-387-0899 or service@lexisnexis.ca.</li> <li>Sign In to the LexisNexis® Quicklaw® Research Service<br/>ID Password Sign In </li> </ul> |
|                         | About LexisNexis Canada Inc.   Terms & Conditions   Privacy Policy     Copyright & 2013 LexisNexis Canada Inc. All rights reserved.                                                                                                    |

#### **Problem Description**

- You entered an incorrect ID or Password, or
- Your browser does not accept cookies, or
- The Quicklaw for Microsoft Office cookie is corrupt.

#### **Suggested Actions**

- Verify that you have the correct ID and Password.
- Enable the Quicklaw for Microsoft Office cookie for your browser.
- Delete the Quicklaw for Microsoft Office cookie and try signing in again.

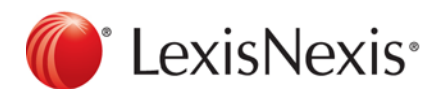

www.lexisnexis.ca/quicklaw-office | 1-800-255-5174